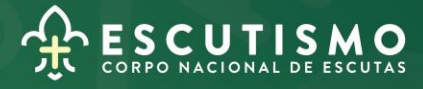

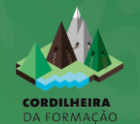

# **CPI** CURSO DE PREPARAÇÃO INTERNACIONAL

Inscrições através da Cordilheira da Formação

### 1 - Registo na Cordilheira da Formação

Todos os Dirigentes e Candidatos a Dirigente devem criar o seu acesso à Plataforma "Cordilheira da Formação".

Se ainda não tem o seu acesso, aceda ao site do "DMF" e crie o seu registo. As credenciais de acesso à Cordilheira da Formação são as mesmas que se utilizam para aceder ao DMF online.

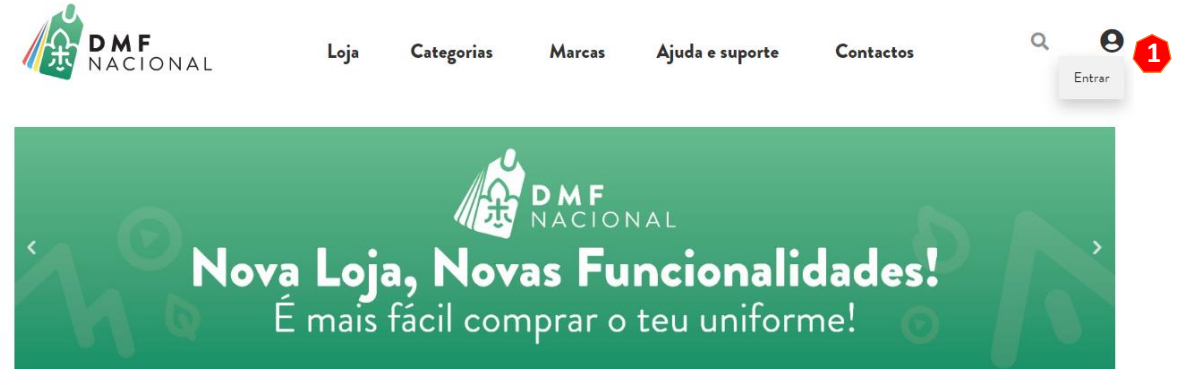

Figura 1

### Aceda a <u>https://dmf.escutismo.pt</u> e clique em "entrar" (1)

#### Agora faça o seu registo, preenchendo os dados solicitados.

Se ainda não tem conta no DMF Escutista por favor registe-se aqui. Selecione o tipo de conta a registar abaixo e preencha os dados necessários

| • Escuteiro          | Não Escuteiro              |          |  |
|----------------------|----------------------------|----------|--|
| Primeiro nome*       |                            | Apelido* |  |
| Número de Identifica | ıção Fiscal (NIF) <b>*</b> |          |  |
| Número do Agrupam    | iento (4 dígitos ex: 05    | 588)*    |  |

| <ul> <li>Sem Agrupamento</li> </ul> | O Lisboa                    |
|-------------------------------------|-----------------------------|
| O Açores                            | O Madeira                   |
| O Algarve                           | O Portalegre-Castelo Branco |
| O Aveiro                            | O Porto                     |
| O Beja                              | O Santarém                  |
| O Braga                             | O <sub>Setúbal</sub>        |
| O Bragança-Miranda                  | O Viana Castelo             |
| O Coimbra                           | O Vila Real                 |
| O Évora                             | O <sub>Viseu</sub>          |
| O Guarda                            | O Macau                     |
| O <sub>Lamego</sub>                 | O <sub>Suiça</sub>          |
| O Leiria-Fátima                     |                             |
|                                     |                             |

Endereço de email \*

Região\*

Introduza novamente o seu Endereço de email\*

Um link para definir uma nova senha será enviado para o seu endereço de e-mail.

Registar nova conta

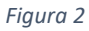

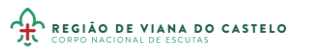

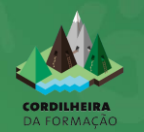

## 2 - Fazer o login na "Cordilheira da Formação"

Todos os Dirigentes e Candidatos a Dirigente devem aceder à Cordilheira da Formação.

Aceda a <u>https://cordilheira.escutismo.pt</u> e insira as suas credenciais de acesso.

| Iniciar Sessão<br>Utilize as mesmas credenciais da loja escutista |   |  |
|-------------------------------------------------------------------|---|--|
| NIF                                                               | • |  |
| Password                                                          | ð |  |
| CONTINUAR                                                         |   |  |
| REGISTAR NOVA CONTA                                               |   |  |
| Recuperar password                                                |   |  |

3 - Proceder à inscrição no CPI

No painel inicial da sua Cordilheira, poderá visualizar todo o seu percurso formativo.

Aceda ao separador "Cursos"<sup>①</sup> e na área "Cursos disponíveis para inscrição da Região"<sup>②</sup> deverá selecionar o curso "18CPI2024.01 – Curso de Preparação Internacional".

Para se inscrever, "clique" na lupa azul<sup>3</sup>.

| CORDILHEIRA<br>DA FORMAÇÃO | • Cur        |                                   |                        |           |
|----------------------------|--------------|-----------------------------------|------------------------|-----------|
| Painel                     | Cursos dispo | oníveis para inscrição 2          |                        | spi       |
|                            | Código       | Tipo                              | Local                  | Diretor   |
| Mensagens                  | •            | Curso de Preparação Internacional | JR de Viana do Castelo | ۹ (3)     |
| : Módulos                  |              |                                   |                        |           |
| E Catálogo                 |              |                                   |                        |           |
| E Cursos                   | D            |                                   |                        |           |
| Percursos                  | Cursos       | ne curene am que astá inscrito    |                        | Pesquisar |
| Pagamentos                 |              | us cursos em que esta inserto.    |                        |           |
|                            |              |                                   | SAR                    |           |

Figura 4

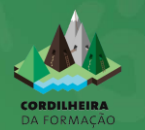

### 4 - Registar a inscrição

No interior do separador do Curso de Preparação Internacional, poderá observar as principais informações.

De seguida, deverá "registar" ① a sua inscrição no Curso.

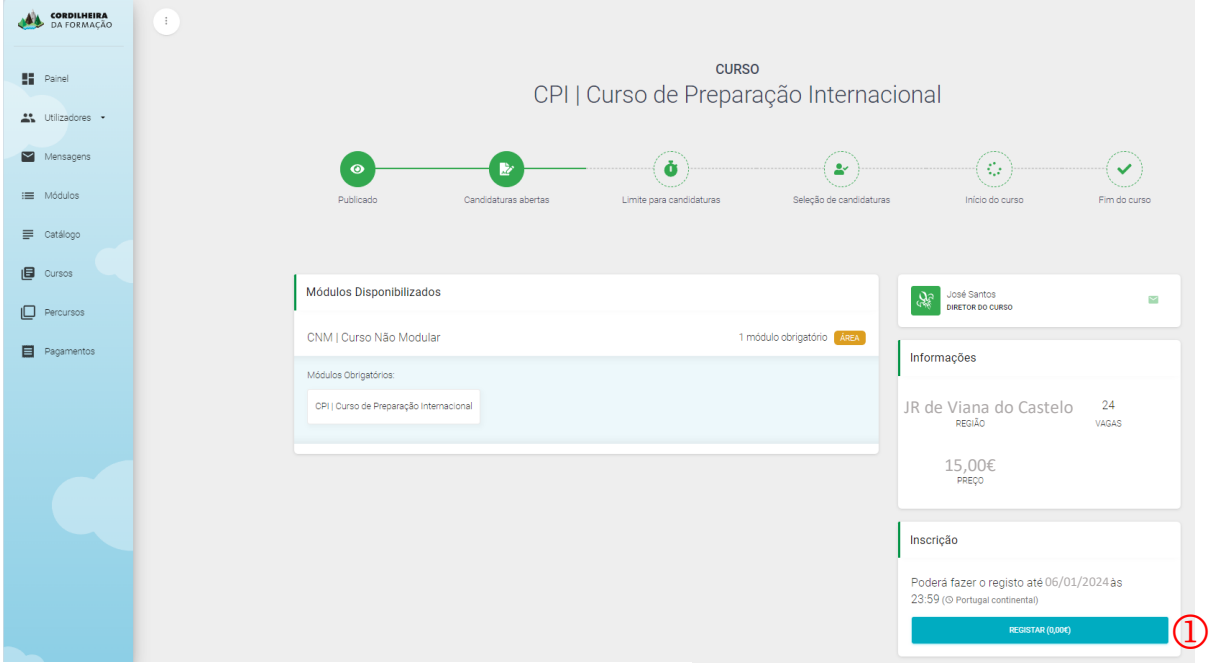

Figura 5

No final, deverá receber no seu email (o que está registado no SIIE) a confirmação de inscrição no Curso.

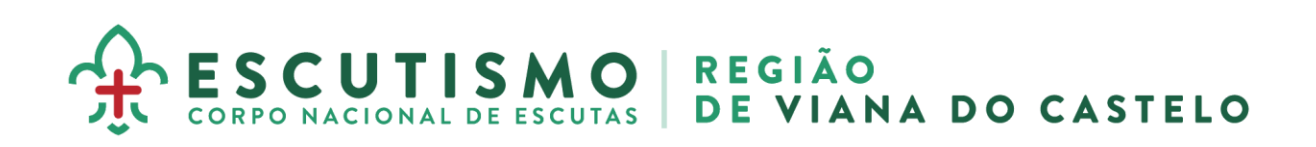